# Alabama State Department of Education **eGap 2.0** eGrants Management Application

LEA Training

Agenda

- 1. Review the new eGAP 2.0 format and basic functionality
- 2. Review the process of creating a budget
- 3. High level view of the Planning Tool in eGAP 2.0
- 4. Q&A, practice if desired

\* ES2s/FERs will not be covered, training/materials will be provided at a later date.

# Accessing eGAP 2.0

#### MEGA session site - https://alabamatest.egrantsmanagement.com/

#### Production site - https://alabama.egrantsmanagement.com/

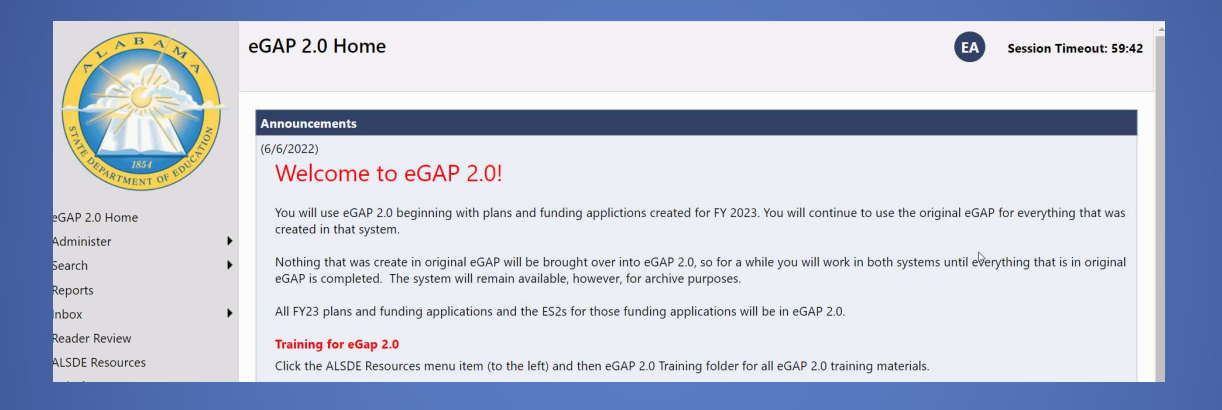

- eGAP 2.0 will be used for Planning and Funding Applications beginning with FY 2023 and going forward.
- Grant and planning information created in original eGAP will NOT be brought over.
- Users will continue to work with applications that were created in the original eGAP until those grants are closed.
- The original eGAP will be available to view archived data.

# Logging in

- Click the eGAP 2.0 Sign-in button,
- enter <u>Email Address</u> and password
  - Old passwords will work unless it was changed recently
  - Click Forgot Your Password? to reset password
  - Email addresses can only be used with a single account
  - Contact District User Access Administrator if needed
  - There is no confirmation page.

| eGAP 2.0 Sign-In |                       | eGAP 2.0 Sign-In |
|------------------|-----------------------|------------------|
| Sign-In          |                       |                  |
| Email Address:   |                       |                  |
| Password:        |                       |                  |
|                  | Forgot your password? |                  |
|                  |                       | Submit           |

# Update name, phone, email

#### Users can update their own profile information - name, email and phone information

|   | 1 🚱                                        | Session Timeout: 59:45 |
|---|--------------------------------------------|------------------------|
| ſ | eGAP 2.0 Administrator<br>egrants@linq.com |                        |
| - | Edit User Profile<br>eGAP 2.0 Sign Out     |                        |

#### **User Profile**

| Profile          | <u> </u>                           |             |
|------------------|------------------------------------|-------------|
| Email Address:   | egrants@linq.com                   |             |
| First Name:      | eGAP 2.0                           |             |
| Last Name:       | Administrator                      |             |
| Phone Number:    |                                    |             |
| Phone Extension: |                                    |             |
| Fax Number:      |                                    |             |
| Change Password: | Click Here to Change Your Password |             |
|                  |                                    | Save Cancel |

# eGAP 2.0 Navigation Menu

- Left menu for navigation between components
- Hover over menu items with arrows to view sub menu

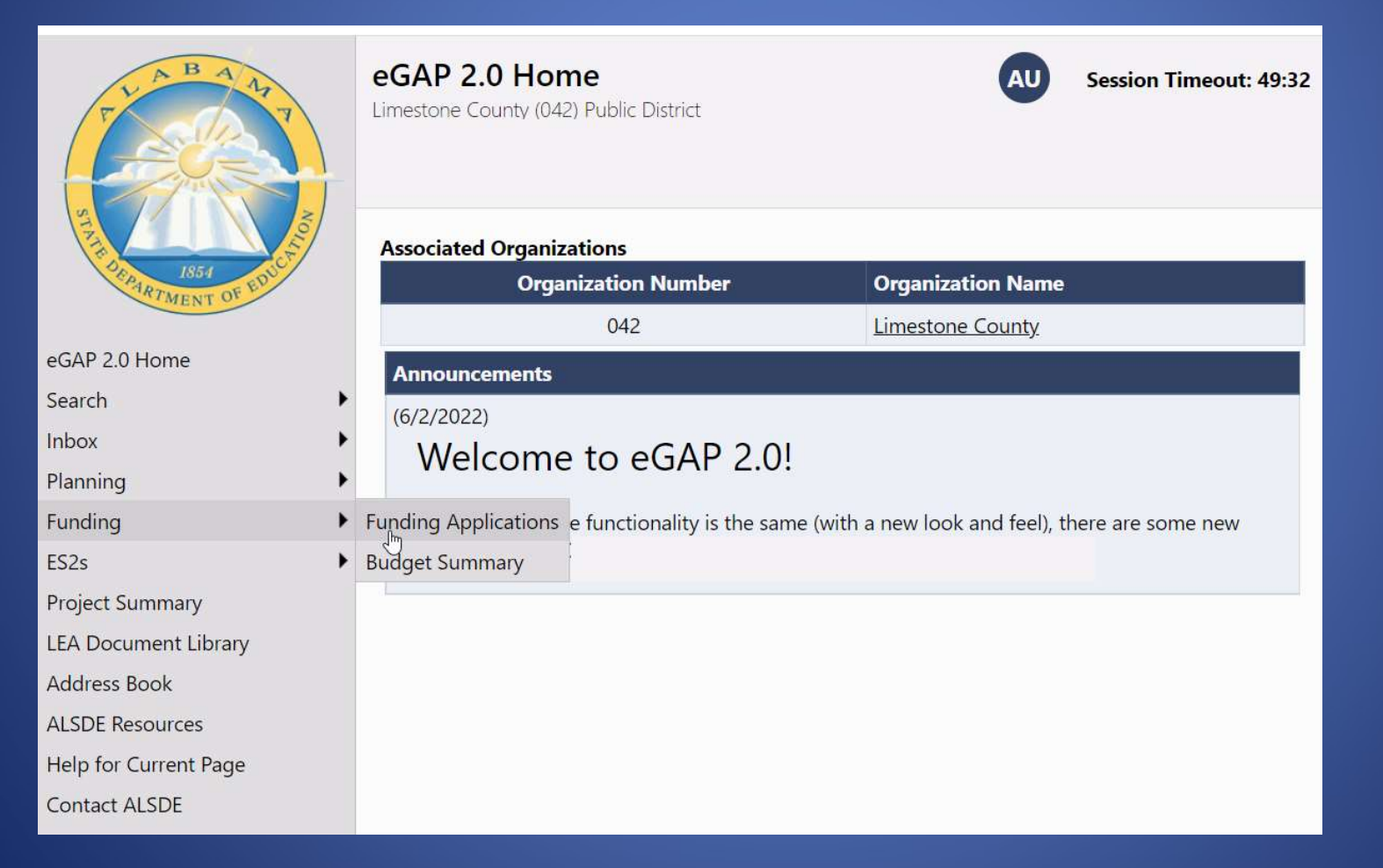

#### Menu Item Descriptions

- eGAP 2.0 Home Messages, Login
- Administer User Access Administrators only
- Search Search for other organizations; approved applications; address book
- **Inbox** Record of system emails to and from user
- Planning Planning Tool
- **Funding** Access to grant applications beginning with 2023 grants
- **ES2s** Access ES2s beginning with 2023 grants
- **Project Summary** Overview/details of LEA's grants
- **LEA Document Library** LEA-specific location for uploading documents not associated with an application
- Address Book List of users with LEA and SEA roles for an LEA
- **ALSDE Resources** Library of training, program guidance, forms
- Help for Current Page Page specific help; number indicates number of help items
- **Contact ALSDE** Submit Feedback form

#### Search

- Always visible no need to log in
- Useful for accessing another district's Address Book to see district users and approved applications
- Search using your district to find your User Access Administrator in the Address Book

| Administer |    |               |             |          |        |   |   |
|------------|----|---------------|-------------|----------|--------|---|---|
| Search     | 1  | Organizations |             |          |        |   |   |
| Inbox      | J. |               |             |          |        |   |   |
|            |    | Search C      | Organizat   | ions     |        |   |   |
|            |    | Organiza      | ntion Name: | Begins V | Vith 🗸 | 1 | ] |
|            |    | Organizatio   | on Number:  |          |        |   |   |
|            |    |               | County:     |          |        |   |   |
|            |    |               |             | Search   | Reset  |   |   |

# Address Book

- Identifies LEA and SEA roles and contacts
- Can view contact information and launch email
- Identifies User Access Administrator

| Address Book<br>Nabama State Department | of Education (00 | 0111000) Test District - FY 2023    | EA               | Session Timeout: 59:3 |
|-----------------------------------------|------------------|-------------------------------------|------------------|-----------------------|
| Application                             | C                | Contact Type                        | Contact          |                       |
| LEA Role Contacts                       |                  |                                     |                  |                       |
| Role                                    |                  |                                     | Contact          |                       |
| Other LEA Contacts                      |                  |                                     |                  |                       |
| Contact Type                            |                  |                                     | Contact          |                       |
| Planning Tool                           |                  |                                     | N/A              |                       |
| ALSDE Funding App                       | lication Contact | s                                   |                  |                       |
| Application                             | Grant            | Contact Type                        | Contact          |                       |
| American Rescue Plan                    | N/A              | ALSDE                               | Dean, Milanda    |                       |
| (ARP) ESSER                             |                  | Approver                            | Isaacs, Jason    |                       |
| ARP Homeless I                          | N/A              | ALSDE                               | Crawford, Millie |                       |
|                                         |                  | Director/Reviewer/Final<br>Approver | Dean, Milanda    |                       |
| ARP Homeless II                         | N/A              | ALSDE                               | Dean, Milanda    |                       |
|                                         |                  | Director/Reviewer/Final             |                  |                       |

| User Access Administrator | <u>Butts</u> |
|---------------------------|--------------|
|                           | Bhars        |
|                           | <u>Gray,</u> |
|                           | Vicke        |

# **ALSDE** Roles

- Similar roles exist in eGAP 2.0 as in the original system
- Contact district's User Access Administrator to be added as a user or modify roles
- Use Address Book to view your roles in the system

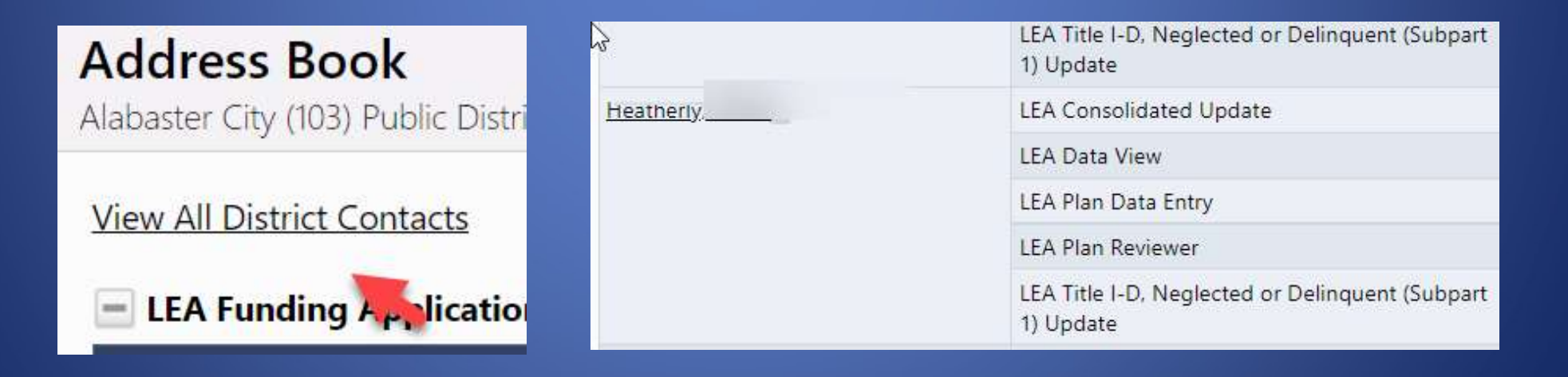

## Inbox

- Email Message Archive displays all emails generated within eGMS to and from user
- Use drop down to select time frame

Anderson, Michelle [+6 others...]

| 6 months<br>Dunn, Joyce<br>Older than<br>Administrator, eGMS<br>Alubicki Flick, Megan | Due date for Title I<br>Title III Annual Eva | and II, Title III EL and Sta<br>luation Reports | te Bilingual<br>t (displaying 1 through 1 of 1)            | 9/7/2021 3:43 PM<br>7/20/2021 10:14 AM |
|---------------------------------------------------------------------------------------|----------------------------------------------|-------------------------------------------------|------------------------------------------------------------|----------------------------------------|
| 6 months<br>Dunn, Joyce<br>older than<br>Administrator, eGMS<br>Alubicki Flick, Megan | Due date for Title I<br>Title III Annual Eva | and II, Title III EL and Sta<br>luation Reports | te Bilingual                                               | 9/7/2021 3:43 PM<br>7/20/2021 10:14 AM |
| 6 months<br>Dunn, Joyce<br>older than<br>Administrator, eGMS<br>Alubicki Flick, Megan | Due date for Title I<br>Title III Annual Eva | and II, Title III EL and Sta<br>luation Reports | te Bilingual                                               | 9/7/2021 3:43 PM<br>7/20/2021 10:14 AM |
| <u>Dunn, Joyce</u><br><u>Administrator, eGMS</u>                                      | Due date for Title I                         | and II, Title III EL and Sta                    | te Bilingual                                               | 9/7/2021 3:43 PM                       |
| <u>Dunn, Joyce</u> older than                                                         |                                              |                                                 |                                                            |                                        |
|                                                                                       | to a year old tio                            | n Status Change - LEA Nu                        | umber 242-000 EdAdvance - 2022 Consolidated - Title III EL | 10/18/2021 11:17 AM                    |
| Boudreau, 7 91 to 180                                                                 | days old A F                                 | Part B applications extende                     | ed deadline is now due Thursday 11/18/21.                  | 11/16/2021 10:21 AM                    |
| Administrate 31 to 90 d                                                               | lays old It i                                | s now open                                      |                                                            | 11/23/2021 11:55 AM                    |
| From 8 to 14 da                                                                       | ays old                                      |                                                 |                                                            | Date/Time                              |
| from the la                                                                           | ast 7 days                                   | Receiv                                          | red (displaying 1 through 5 of 5)                          |                                        |
| Show items: 6 months                                                                  | to a year old 🗙                              |                                                 |                                                            |                                        |
|                                                                                       | ,                                            |                                                 |                                                            |                                        |
| Your Organization (242                                                                | -000) Regional Edu                           | cation Service Center                           |                                                            |                                        |
| Email Message                                                                         | Archive                                      |                                                 |                                                            |                                        |
|                                                                                       |                                              |                                                 |                                                            |                                        |
|                                                                                       |                                              |                                                 |                                                            |                                        |
| Dlanning                                                                              |                                              |                                                 | vvciconic to                                               |                                        |
|                                                                                       |                                              | 1                                               | to                                                         | e(                                     |
| NOOX                                                                                  |                                              |                                                 |                                                            |                                        |
| Inbox                                                                                 |                                              |                                                 | E                                                          |                                        |

Funding Application Status Change - LEA Number 242-000 EdAdvance - 2022 Consolidated - Title III EL

10/15/2021 8:42 PM

#### **ALSDE Resources**

- Library of resource documents, guidance, training
- Previously existed as Document Library > Agency Documents in the original eGAP

| ALSDE Resources                                                                                                    | Session Timeout: 59:34 |
|----------------------------------------------------------------------------------------------------|------------------------|
| Search                                                                                                    |                        |
| Below are the ALSDE Resources. Expand the nodes to view the folders and do<br>ALSDE Resources [Expand All] [Collapse All] [Hide Documents]<br>eGAP 2.0 Training                                         | cuments                |
| <ul> <li><u>6/7/22 SEA Training</u></li> <li><u>PowerPoint- ALSDE State User Training</u></li> <li><u>Creating and Editing Budgets</u></li> <li><u>SEA Administrator Training PowerPoint</u></li> </ul> |                        |
| Title IV, Part B - 21st Century Community Learning Centers Cohort 16 EV22 21st CCLC Request for Application (REA)                                                                                       |                        |

#### LEA Document Library

- Previously your district's documents
- Only visible to SEA and users in the district
- Document must be assigned to the district before it is visible
- Select Root Folders and click Search Folders
- Open folders and locate document

| A Document Library S                                                           | earch                                        |
|--------------------------------------------------------------------------------|----------------------------------------------|
| Enter Search Text:                                                             |                                              |
| Root Folders:                                                                  | General ~<br>2023<br>2022                    |
|                                                                                | *                                            |
|                                                                                | Search Folders                               |
| A Document Library [[                                                          | Search Folders<br>xpand All] [Collapse All]  |
| <b>Document Library</b> []                                                     | Search Folders<br>Expand All] [Collapse All] |
| A Document Library (E<br>General<br>2023                                       | Search Folders<br>xpand All] [Collapse All]  |
| <b>Document Library</b> (E<br>General<br>2023<br><b>Folders</b>                | Search Folders                               |
| A Document Library (<br>General<br>2023<br>Folders<br>• 21st Century           | Search Folders                               |
| A Document Library (<br>General<br>2023<br>Folders<br>21st Century<br>Title IV | Search Folders                               |

# Save and Go To Buttons

- On funding application, planning tool, and ES2 pages
- "Save and Go To" for editable pages
- "Go To" for uneditable pages
- Primary navigation menu
- Use to save data

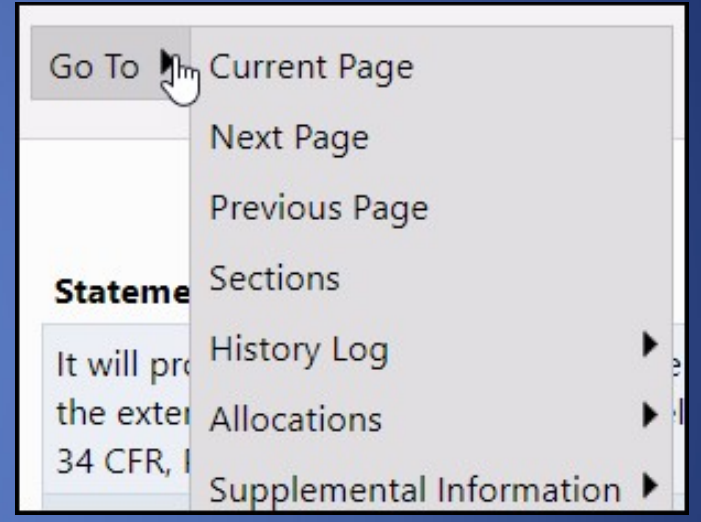

**DO NOT USE BROWSER FORWARD/BACK BUTTONS** 

# Saving

60-minute session time-out between saves

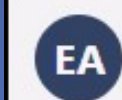

Session Timeout: 58:37

- Using Save and Go To automatically saves and resets to 60 minutes
- Time-out clock shows time remaining.
- Save and Go To : Current Page saves, resets time-out clock and allows continued work on a page
- Work on current page is lost after 60 minutes without saving, or if browser buttons are used

#### Page Locking

- Multiple people can work in an application at the same time, but multiple users cannot edit the same page simultaneously
  - User will see message indicating the user that has the page locked
  - Lock released after that user leaves the page or their session times out

Page is being edited by 'Charles Carmichael'.

# **Funding Applications Page**

- Lists Funding Applications only
- Organized by Entitlement and Competitive
- Lists for Expenditure Reports, Budget Entry Review and ES2s now accessed from main left menu

| Funding Applications<br>Wilcox County (066) Public District - FY 2023           | ML                                         | Session Timeout: 59:28 |  |             |
|---------------------------------------------------------------------------------|--------------------------------------------|------------------------|--|-------------|
| This is the eGAP 2.0 TEST site. Please be s                                     | ire to complete your work on the LIVE site | \$2                    |  |             |
| 2023  All Active Applications All Active Applications All Approved Applications | Revision                                   | Statur                 |  | Statur Date |
| Last Approved Applications                                                      | Revision                                   | Status                 |  | Status Date |
| Consolidated                                                                    | 0                                          | Draft Started          |  | 5/31/2022   |
|                                                                                 |                                            |                        |  |             |
| Competitive Funding Application                                                 | Revision                                   | Status                 |  | Status Date |
| 21st Century                                                                    | 0                                          | Not Started            |  | 5/31/2022   |
| Homeless                                                                        | 0                                          | Not Started            |  | 6/1/2022    |

# **Grant Organization Changes**

- Title I-A sections combined into one application (Title I-A)
- Title IV-A included in the Consolidated application

| Vie | ew ALSDE History Log                                          |                 |                          |
|-----|---------------------------------------------------------------|-----------------|--------------------------|
| De  | scription ( <u>View Sections Only</u> <u>View All Pages</u> ) | Validation      | Print<br>Select<br>Items |
|     | All                                                           | <u>Messages</u> | <u>Print</u>             |
| ÷   | History Log                                                   |                 | Print                    |
| ÷   | Allocations                                                   |                 | Print                    |
| ÷   | Supplemental Information                                      | Messages        | Print                    |
| -   | Title I-A                                                     | Messages        | Print                    |
|     | Building Eligibility                                          |                 | Print                    |
|     | <u>Set Asides</u>                                             |                 | Print                    |
|     | School Allocation PPA List                                    |                 | Print                    |
|     | Private School Service - Title I-A                            |                 | Print                    |
|     | Budget                                                        | Messages        | Print                    |
|     | Budget Overview                                               |                 | Print                    |
|     | Application Details                                           | Messages        | Print                    |
|     | Targeted Assistance Details                                   |                 | Print                    |
|     | Plan Relationships                                            |                 | Print                    |
|     | Related Documents                                             | Messages        | Print                    |
| ÷   | Title I-C, Migrant Education                                  | <u>Messages</u> | <u>Print</u>             |
| +   | Title I, School Improvement                                   | Messages        | Print                    |
| +   | Title II-A, Supporting Effective Instruction                  | Messages        | <u>Print</u>             |
| -   | Title IV, Part A                                              | <u>Messages</u> | Print                    |
|     | Budget                                                        | Messages        | Print                    |
|     | Budget Overview                                               |                 | Print                    |
|     | Application Details                                           |                 | Print                    |
|     | Plan Relationships                                            |                 | Print                    |
|     | Related Documents                                             |                 | Print                    |

## Sections page

- History Log and Comments in a separate section
- Roll mouse pointer over *Change Status To* link to see list of names/roles who can make status change

| S             | ect<br>ilcox                | ions<br>County (066) Public District - FY 2023                 | - Consolidated - Rev 0                                                                                                    |                                | EA Sessi                                                                                  | on Timeout: 59:52        |
|---------------|-----------------------------|----------------------------------------------------------------|----------------------------------------------------------------------------------------------------|--------------------------------|-------------------------------------------------------------------------------------------|--------------------------|
| Change<br>Log | Appl<br>Chan<br><u>View</u> | ication Status: Draft Started<br>ge Status To: Draft Completed | Role(s) that can perform this status change:<br>LEA Consolidated Director<br>User(s) that can perform this status change:<br>Marsha Lennon<br>Jennifer Poindexter | Hove<br>Change<br>view<br>char | Status area<br>er pointer ove<br>e <i>Status To</i> lin<br>users who ca<br>nge the status | r<br>ik to<br>n          |
|               | Desc                        | ription ( <u>View Sections Only</u> <u>View All Pa</u>         | <u>ges</u> )                                                                                                    |                                | <u>Validation</u>                                                                         | Print<br>Select<br>Items |
|               | 3                           | All C                                                          | collapse or                                                                                                    |                                | Messages                                                                                  | Print                    |
|               | +                           | History Log                                                    | expand                                                                                                    |                                |                                                                                           | Print                    |
|               | +                           | Allocations                                                    | sections                                                                                                    | Access error                   |                                                                                           | Print                    |
|               | -                           | Supplemental Information                                       |                                                                                                    | messages                       | Messages                                                                                  | Print                    |
|               |                             | Consolidated Administration                                    |                                                                                                    |                                |                                                                                           | Print                    |
|               |                             | Assurances                                                     |                                                                                                    |                                |                                                                                           | Print                    |
|               |                             | Capitalized Equipment                                          |                                                                                                    |                                | Messages                                                                                  | Print                    |
|               |                             | Substantially Approved Dates                                   |                                                                                                    |                                |                                                                                           | Print                    |
|               |                             | Consolidated Checklist                                         |                                                                                                    |                                |                                                                                           | Print                    |

# Validation Messages

- Sections page "Validation" column displays <u>Messages</u> link for a page when there is a warning or error.
- <u>Review</u> links on the Validation Messages page navigate back to page with error/warning
- Gray "Warnings" are advisory. Does not prevent submission of the application
- Red "Error" must be resolved before application can be moved to Completed status.

| Validat<br>Wilcox Cou | ion Messages<br>Ity (066) Public District - FY 2023 - Consolidated - Rev 0                          | ML | Session Timeout: 59:54 |
|-----------------------|----------------------------------------------------------------------------------------------------|----|------------------------|
|                       | • •                                                                                                 |    |                        |
| Return To             | Sections Page                                                                                       |    |                        |
|                       | Budget                                                                                              |    |                        |
| Review                | The Title I-A budget of \$375,000.00 is less than the Adjusted Allocation amount of \$2,890,000.00. |    | Error                  |

# Print Page

- Flexibility to print application, section, or a page
- Check *Select Items* to select multiple pages

| )e | scription ( <u>View Sections Only</u> <u>View All Pages</u> ) | Validation | Print<br>Select | <u>lation</u> | Print<br>Select |
|----|---------------------------------------------------------------|------------|-----------------|---------------|-----------------|
|    | All                                                           | Messages   | Print           |               | atems           |
| -  | History Log                                                   |            | Print           |               |                 |
|    | History Log                                                   |            | Print           |               |                 |
|    | Create Comment                                                | <u>8</u>   |                 |               |                 |
| Ξ  | Allocations                                                   |            | Print           |               |                 |
|    | Allocations                                                   |            | Print           |               |                 |
| Ξ  | Supplemental Information                                      |            | Print           |               |                 |
|    | Assurances                                                    |            | Print           |               |                 |
|    | Capitalized Equipment/Building Improvements                   |            | Print           |               |                 |
|    | Substantially Approved Dates                                  |            | Print           |               |                 |
|    | Special Education Checklist                                   |            | Print           |               |                 |
| =  | Special Education, Part B-IDEA                                | Messages   | Print           |               |                 |

# **Printing Steps**

- Clicking "Print" takes you to the Print Request page and you must click Print again.
- If the PDF document is ready within 30 seconds, it will automatically display
- If it takes longer than 30 seconds, you will receive an email when it is finished
- Go to ALSDE Resources to see any print job that took longer to produce

| Print Request<br>Alabaster City (103) Pu                                 | blic District - FY 2023                                                                                                    | BB Session Timeout: 59:37                                                                                  |
|--------------------------------------------------------------------------|----------------------------------------------------------------------------------------------------|----------------------------------------------------------------------------------------------------|
| Printing requires that                                                   | at pop-ups are permitted for this site in y                                                                                     | your browser.                                                                                              |
| If the print job is cre<br>you will receive an e<br>section at the top o | ated within 30 seconds, it will display as<br>email in your inbox when it is finished and<br>f the ALSDE Resources page.        | s a PDF file. If it takes longer to create,<br>nd the PDF file will be placed in a                         |
| Please enter a name<br>when it is finished. (<br>also check the ALSD     | for the Print Request and your email ad<br>Check your email application or the Inbo<br>Resources page periodically to see if th | ddress. You will be notified via email<br>ox on the main menu to the left. You can<br>the job is complete. |
| Document Name:                                                           | 21st Century - Supplemental Informatio                                                                                          | on - Assurances                                                                                            |
| Email Address:                                                           | brent.byars@acsboe.org                                                                                                    |                                                                                                    |
|                                                                          | Drint Cancel                                                                                                    |                                                                                                    |

| Alabama State Department of Education (000 | (11000) Test District - FY 2023 | Session Time        | out: ! |
|--------------------------------------------|---------------------------------|---------------------|--------|
| Relow is your list of Print Requests       |                                 |                     |        |
| Print Request Name                         | Request Date                    | Expiration Date     |        |
| Special Education                          | 6/27/2022 8:04:58 AM            | 7/2/2022 8:04:58 AM | Del    |

## Allocations

- <u>Users can make transfers between grants in the</u> <u>Consolidated application</u>
- Consortia line will reflect movement of funds from a member into a fiscal agent.
- Competitive grants display 0 until grant is approved.

| 62                                                |                     |                                  |                                        |                                                         |                                        |                                            |                             |
|---------------------------------------------------|---------------------|----------------------------------|----------------------------------------|---------------------------------------------------------|----------------------------------------|--------------------------------------------|-----------------------------|
|                                                   | , Migrant Education | (4) <u>Title I-D, Delinquent</u> | (5) <u>Title I, School Improvement</u> | (6) <u>Title II-A, Supporting Effective Instruction</u> | (7) <u>Title III, English Learners</u> | (8) <u>Title V-B, Rural and Low Income</u> | (9) <u>Title IV, Part A</u> |
| Original                                          | \$0.00              | \$0.00                           | \$0.00                                 | \$25,000.00                                             | \$0.00                                 | \$0.00                                     | \$50,000.00 \$              |
| Incoming Carryover                                | \$0.00              | \$0.00                           | \$0.00                                 | \$0.00                                                  | \$0.00                                 | \$0.00                                     | \$0.00                      |
| Outgoing Carryover                                | \$0.00              | \$0.00                           | \$0.00                                 | \$0.00                                                  | \$0.00                                 | \$0.00                                     | \$0.00                      |
| Reallocated                                       | \$0.00              | \$0.00                           | \$0.00                                 | \$0.00                                                  | \$0.00                                 | \$0.00                                     | \$0.00                      |
| Additional                                        | \$0.00              | \$0.00                           | \$0.00                                 | \$0.00                                                  | \$0.00                                 | \$0.00                                     | \$0.00                      |
| Released                                          | \$0.00              | \$0.00                           | \$0.00                                 | \$0.00                                                  | \$0.00                                 | \$0.00                                     | \$0.00                      |
| Consortium                                        | \$0.00              | \$0.00                           | \$0.00                                 | \$0.00                                                  | \$0.00                                 | \$0.00                                     | \$0.00                      |
| Forfeited                                         | \$0.00              | \$0.00                           | \$0.00                                 | \$0.00                                                  | \$0.00                                 | \$0.00                                     | \$0.00                      |
| FER Released                                      | \$0.00              | \$0.00                           | \$0.00                                 | \$0.00                                                  | \$0.00                                 | \$0.00                                     | \$0.00                      |
| Total                                             | \$0.00              | \$0.00                           | \$0.00                                 | \$25,000.00                                             | \$0.00                                 | \$0.00                                     | \$50,000.00 \$              |
|                                                   | , Migrant Education | (4) <u>Title I-D, Delinquent</u> | (5) Title I, School Improvement        | (6) <u>Title II-A, Supporting Effective Instruction</u> | (7) <u>Title III, English Learners</u> | (8) <u>Title V-B, Rural and Low Income</u> | (9) <u>Title IV, Part A</u> |
| From Title I-A, Schoolwide                        |                     |                                  |                                        |                                                         |                                        |                                            |                             |
| From Title II-A, Supporting Effective Instruction |                     |                                  |                                        | \$0.00                                                  | \$0.00                                 | \$0.00                                     | \$0.00                      |
| From Title V-B, Rural and Low Income              |                     |                                  |                                        | \$0.00                                                  | \$0.00                                 | \$0.00                                     |                             |
| From Title IV, Part A                             |                     |                                  |                                        | \$0.00                                                  | \$0.00                                 | \$0.00                                     | \$0.00                      |
| Total                                             | \$0.00              | \$0.00                           | \$0.00                                 | \$25,000.00                                             | \$0.00                                 | \$0.00                                     | \$50,000.00                 |
|                                                   |                     |                                  |                                        |                                                         |                                        |                                            |                             |

# **Application Detail Pages**

- Application Details (formerly called Budget Details)
- Capture the same information as the pages in the original eGAP

| Title I-C, Migrant Education                 |
|----------------------------------------------|
| <u>Budget</u>                                |
| Budget Overview                              |
| Application Details                          |
| Plan Relationships                           |
| Private School Service                       |
| Related Documents                            |
| Title I, School Improvement                  |
| <u>Budget</u>                                |
| Budget Overview                              |
| Application Details                          |
| Plan Relationships                           |
| Related Documents                            |
| Title II-A, Supporting Effective Instruction |
| <u>Budget</u>                                |
| Budget Overview                              |
| Application Details                          |
| Plan Relationships                           |
| Private School Service                       |
| Related Documents                            |

## **Related Documents**

- Required and Optional documents in separate areas on the page
- Documents may have a template for user download
- Uploaded documents can be updated or deleted

| Related Documents<br>Alabama State Department of Education (000111000) Test Dist<br>Supporting Effective Instruction | rict - FY 2023 - Consolidated <mark>-</mark> Rev 0 <mark>-</mark> Titl | e II-A.           | Session Timeout: 59:54 |
|----------------------------------------------------------------------------------------------------|------------------------------------------------------------------------|-------------------|------------------------|
| Go To 🕨                                                                                                    |                                                                        |                   |                        |
|                                                                                                    | Required Documents                                                     |                   |                        |
| Туре                                                                                                    | Document Template                                                      | Document/Link     |                        |
| Program Evaluation Results [Upload 1 document(s)]                                                                    | Program Evaluation template                                            | Upload New        |                        |
| Program Evaluation Current Plans [Upload 1 document(s)]                                                              | N/A                                                                    | [Update] [Delete] | Current Plan           |

# **Creating Budgets**

- Budget pages
  - Budget access to Budget Line Items
  - Budget Line Items create/edit Budget Line Items
  - Budget Overview- <u>read-only grid</u> of budget roll-up
  - Budget Overview +/- Budget revision changes (read-only)

| A<br>Title II-A, S<br>Go To I | t EA<br>strict - FY 2023 - Consolidated - Rev 0 -<br>supporting Effective Instruction<br>udget Data   Download Budget Data | Session Timeout: 59:44 |
|-------------------------------|----------------------------------------------------------------------------------------------------|------------------------|
| Action                        | Function Code                                                                                                    | Total                  |
| Modify                        | 1100 - Instruction                                                                                                    | \$0.00                 |
| <u>Modify</u>                 | 2210 - Instructional Improvement and Curriculum Development                                                                | \$0.00                 |
| <u>Modify</u>                 | 2215 - Instructional Staff Development Services                                                                            | \$0.00                 |
| <u>Modify</u>                 | 2290 - Other Instructional Staff Services                                                                                  | \$0.00                 |
| <u>Modify</u>                 | 2300-2399 - School Administrative                                                                                          | \$0.00                 |
| <u>Modify</u>                 | 6000-6999 - General Administrative                                                                                         | \$0.00                 |
| <u>Modify</u>                 | 9200 - NonPublic School Programs                                                                                           | \$0.00                 |
|                               | Tota                                                                                                    | <b>I</b> \$0.00        |
|                               | Adjusted Allocation                                                                                                    | <b>\$100,000.00</b>    |
|                               | Remaining                                                                                                    | \$100,000.00           |

| Budget Overvi                                               | ew                    | 0000 01.00                        |                                    |                                      | PECONING DOOL                                            | EA                     | Session Ti                 | meout: <mark>59:3</mark> |
|-------------------------------------------------------------|-----------------------|-----------------------------------|------------------------------------|--------------------------------------|----------------------------------------------------------|------------------------|----------------------------|--------------------------|
| Go To 🕨                                                     |                       |                                   |                                    |                                      |                                                          |                        |                            |                          |
| Instructional Staff<br>Services                             |                       |                                   |                                    |                                      |                                                          |                        |                            |                          |
| Object Code                                                 | 010-199 -<br>Salaries | 200-299 -<br>Employee<br>Benefits | 300-399 -<br>Purchased<br>Services | 400-499 -<br>Materials<br>+ Supplies | 453 - Contracted<br>Services for<br>Transportation/Other | 600-<br>899 -<br>Other | 910 -<br>Indirect<br>Costs | Total                    |
| Function Code                                               |                       |                                   |                                    |                                      |                                                          | Objects                |                            |                          |
| Administrative                                              |                       |                                   |                                    |                                      |                                                          |                        |                            |                          |
| 6000-6999<br>(Summer) -<br>Summer<br>Administrative         | 6,400.00              | 1,296.64                          | 0.00                               | 0.00                                 |                                                          | 0.00                   | 0.00                       | 7,696.64                 |
| 9130 - Extended<br>Day/Dependent<br>Care                    | 67,542.12             | 9,736.96                          | 0.00                               | 5,850.00                             |                                                          | 0.00                   |                            | 83,129.08                |
| 9130 (Summer) -<br>Summer Extended<br>Day/Dependent<br>Care | 44,800.00             | 11,021.44                         | 7,900.00                           | 0.00                                 |                                                          | 0.00                   |                            | 63,721,44                |
| Total                                                       | 141,730.20            | 24,081.04                         | 18,900.00                          | 5,850.00                             | 1,000.00                                                 | 3,500.00               | 4,938.76                   | 200,000.00               |

# Budget Page

- Click on <u>Modify</u> under Action for any function code to create /edit a budget line item
- If the Action shows <u>View</u>, line items can be seen but are not editable. The application either is in a non- editable status, or you do not have the necessary permission to edit the application.

| Budge                                          | ict - FV 2023 - Homeless - Rev 0 - Homeless                                                                                         | EA | Session Timeout: 59:5                                                                           |
|------------------------------------------------|----------------------------------------------------------------------------------------------------|----|-------------------------------------------------------------------------------------------------|
| Go To 🕨                                        |                                                                                                    |    |                                                                                                 |
| Upload B                                       | udget Data   Download Budget Data                                                                                                   |    |                                                                                                 |
|                                                |                                                                                                    |    |                                                                                                 |
| Action                                         | Function Code                                                                                                    |    | Total                                                                                           |
| Action<br>Modify                               | Function Code<br>1100 - Instruction                                                                                                 |    | Total<br>\$15,000.00                                                                            |
| Action<br>Modify<br>Modify                     | Function Code<br>1100 - Instruction<br>10 - Attendance Services                                                                     |    | Total<br>\$15,000.00<br>\$0.00                                                                  |
| Action<br>Modify<br>Modify<br>Modify           | Function Code<br>1100 - Instruction<br>10 - Attendance Services<br>2120 - Guidance and Counseling Services                          |    | Total<br>\$15,000.00<br>\$0.00<br>\$0.00                                                        |
| Action<br>Modify<br>Modify<br>Modify<br>Modify | Function Code<br>1100 - Instruction<br>10 - Attendance Services<br>2120 Guidance and Counseling Services<br>2130 - Testing Services |    | Total           \$15,000.00           \$0.00           \$0.00           \$0.00           \$0.00 |

| Action      | Function Code     |
|-------------|-------------------|
| <u>View</u> | 1100 - Instructio |
| <u>View</u> | 2110 - Attendar   |
| <u>View</u> | 2120 - Guidance   |
| View        | 2130 - Testing S  |

# **Budget Line Item Page**

- Filtering bar determines which items are visible
- Subtotals/Totals for allocation and budget line items
- Click the *Add Budget Line Item* link to create a new entry.

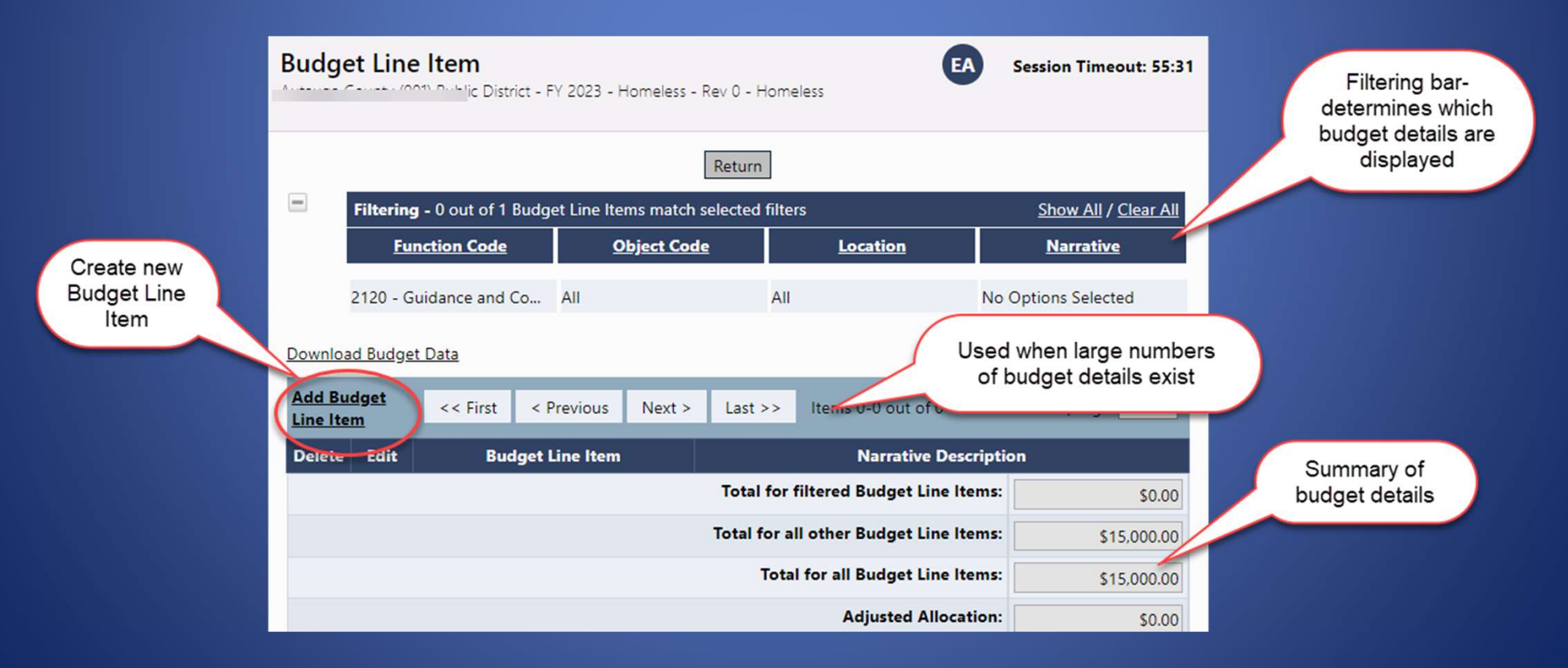

# Creating a Budget Line Item

- 1. Select appropriate Function and Object Codes. (Only the allowable ones are listed.)
- 2. Quantity is usually left at 1.0 (Multiplies what is in Cost field)
- 3. Enter Cost. (Total cost if quantity is left at 1.)
- 4. Enter narrative description
- 5. (Title I only) Add tag if item is for Targeted Assistance
- 6. Location (if desired) default is district level, lists all schools
- 7. Click Create. (Update for editing)

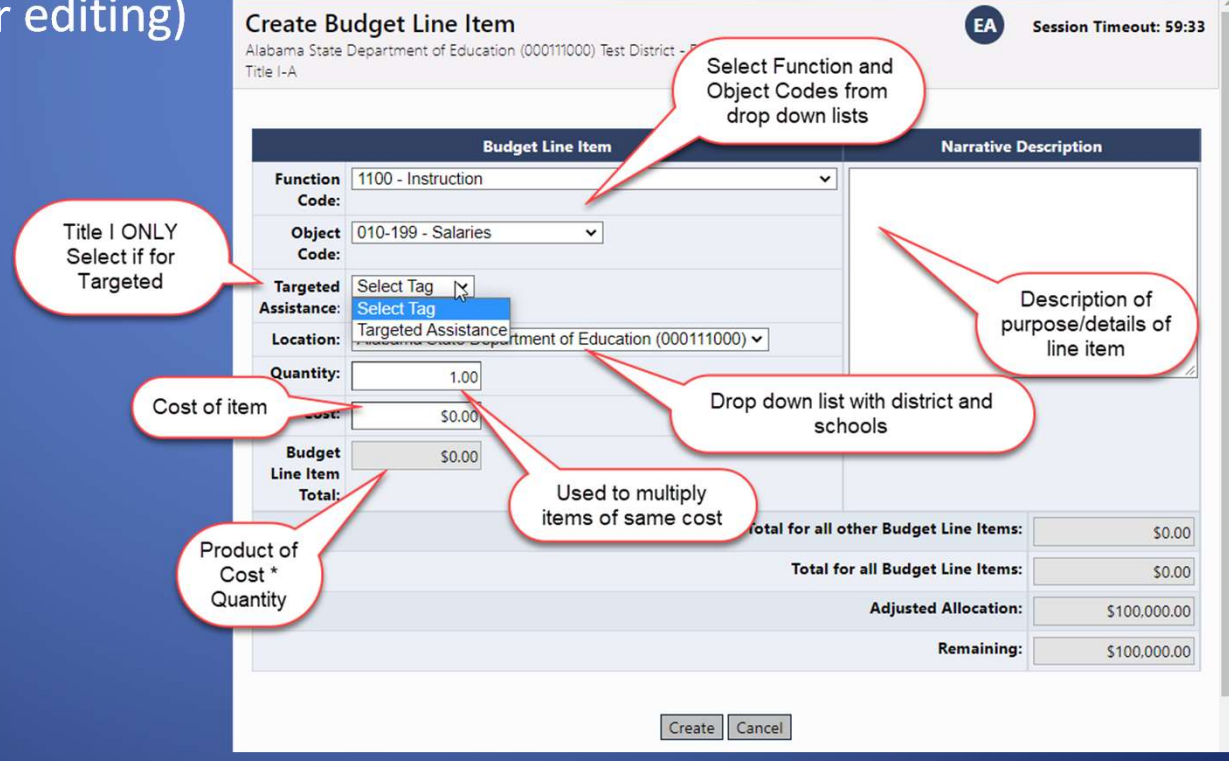

# Edit Budget Line Items

- To edit any part of a line item, click on the Pencil Icon in the Edit column.
- To delete a budget line item, click on the Trash Can icon in the Delete column. (A line item cannot have a total cost of 0.)

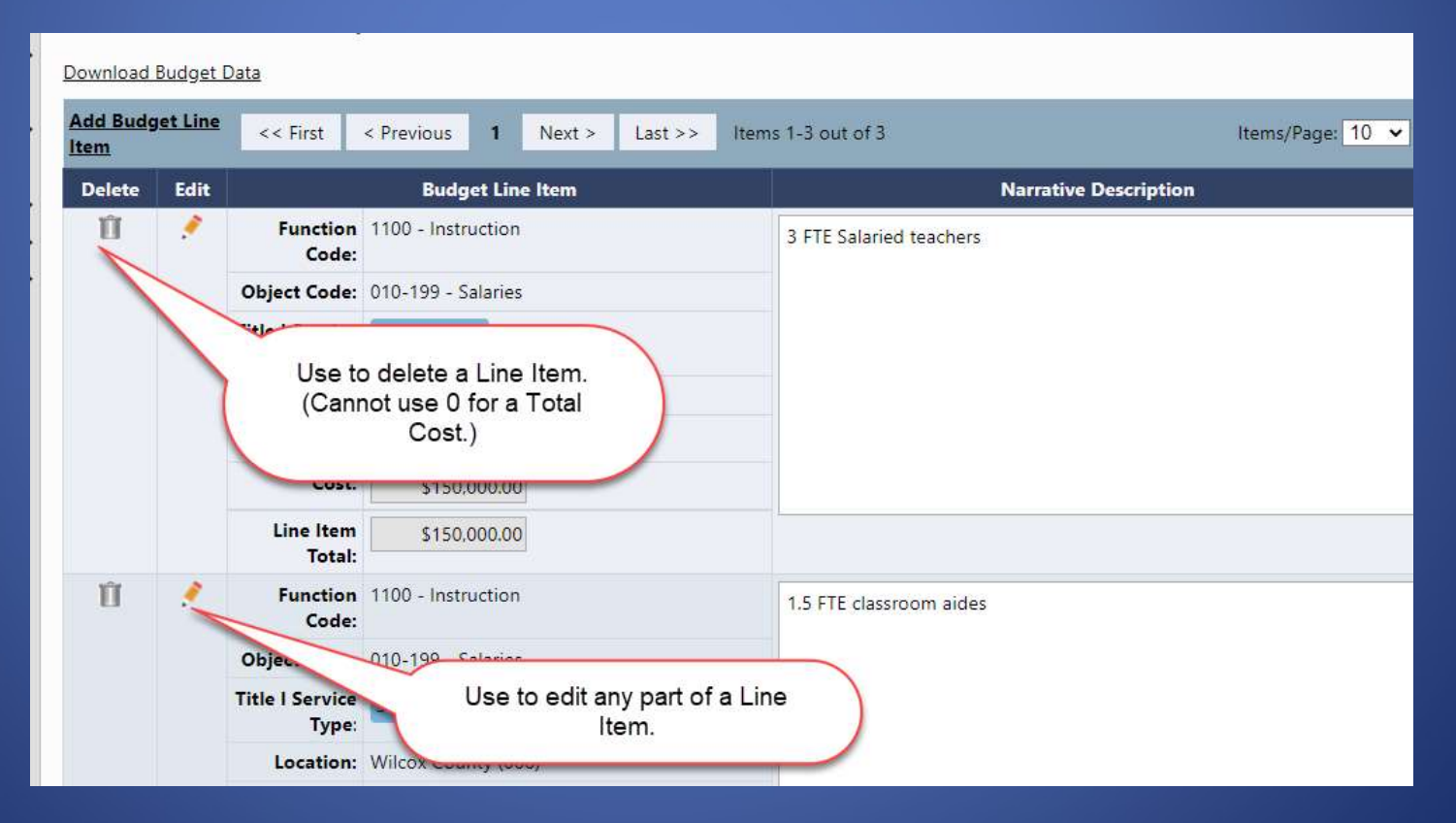

# Completing the Budget

- Continue creating Line Items until the Total for all Budget Line Items equals the Adjusted Allocation.
- "Remaining" reflects the amount of the Allocation still to be budgeted.

| Total for filtered Budget Line Items:  | \$225,000.00   |
|----------------------------------------|----------------|
| Total for all other Budget Line Items: | \$150,000.00   |
| Total for all Budget Line Items:       | \$375,000.00   |
| Adjusted Allocation:                   | \$2,890,000.00 |
| Remaining:                             | \$2,515,000.00 |

# Filtering Budget Line Items

- The filter bar determines which line items are visible
- Click a filter heading to see/select options
- Click on <u>Show All</u> to see all line items.
- Header shows how many line items are shown and exist
- Total of filtered line items is displayed

|                             |                                                                |                          |               |                       | Return              |  |
|-----------------------------|----------------------------------------------------------------|--------------------------|---------------|-----------------------|---------------------|--|
| Filtering - 2 out of 3 Budg | iltering - 2 out of 3 Budget Line Items match selected filters |                          |               |                       |                     |  |
| Function Code               | <u>Object</u>                                                  | <u>Code</u> <u>Loc</u> a | ation         | <u>Tags</u>           | <u>Narrative</u>    |  |
| All                         | All                                                            | All                      |               | Title I Service Type: | No Options Selected |  |
|                             |                                                                |                          |               |                       |                     |  |
|                             |                                                                | Total for filtered B     | udget Line It | ems:                  |                     |  |
|                             |                                                                | Total for all other B    | udget Line It | ems:                  |                     |  |
|                             |                                                                | Total for all B          | udget Line It | ems:                  |                     |  |

### **Budget Overview**

#### Non-editable view of budget and object code subtotals

| Function                                        | 2000 -<br>Salaries<br>&<br>Banafita | Contracts | Travel   | Supplies/Books | Minor<br>Equipment | Equipment  | Other                   |            |
|-------------------------------------------------|-------------------------------------|-----------|----------|----------------|--------------------|------------|-------------------------|------------|
|                                                 | Benefits                            | 0.00      | 0.00     | 7 11 1 12      | 0.505.04           | 47 070 00  | 0.00                    | 04.000.00  |
| 1000 - Regular<br>Instruction                   | 50,092.00                           | 0.00      | 0.00     | 7,414.12       | 9,505.21           | 17,079.00  | 0.00                    | 84,090.33  |
| 2213 -<br>Instructional<br>Staff Training       | 0.00                                | 2,500.00  | 8,000.00 | 0.00           | 0.00               | 0.00       | 0.00                    | 10,500.00  |
| 2238 -<br>Instruction-<br>Related<br>Technology | 0.00                                | 0.00      | 0.00     | 0.00           | 0.00               | 5,500.00   | 0.00                    | 5,500.00   |
| 2400 - School<br>Administration                 | 0.00                                | 0.00      | 0.00     | 0.00           | 0.00               | 0.00       | 3,198.67                | 3,198.67   |
| Total                                           | 50,092.00                           | 2,500.00  | 8,000.00 | 7,414.12       | 9,505.21           | 22,579.00  | 3, <mark>198.6</mark> 7 | 103,289.00 |
|                                                 |                                     |           |          |                |                    | Adjusted A | llocation               | 103,289.00 |
|                                                 |                                     |           |          |                |                    | R          | emain <mark>in</mark> g | 0.00       |

# **Budget Overview Plus/Minus**

#### Displays changes to budget totals in a **revision**

| <b>udget Over</b><br>Isworth Public Schr<br>TE Secondary | rview Plu<br>ools (1663) Mi               | <b>us/Minu</b><br>unicipal Scho | I <b>S</b><br>ol Unit - FY | 2022 - CTE Second        | lary - Rev 1 -               | GA                       | Session Tir     | neout: 59:35            |
|----------------------------------------------------------|-------------------------------------------|---------------------------------|----------------------------|--------------------------|------------------------------|--------------------------|-----------------|-------------------------|
| Go To ►                                                  |                                           |                                 |                            |                          |                              |                          |                 |                         |
| Show Unbudgete                                           | d Categories                              | 2<br>2                          |                            |                          |                              |                          |                 |                         |
| Object<br>Function                                       | 1000-<br>2000 -<br>Salaries &<br>Benefits | 3000 -<br>Contracts             | 5000 -<br>Travel           | 6000 -<br>Supplies/Books | 6150 -<br>Minor<br>Equipment | 7300 -<br>Equipment      | 8000 -<br>Other | Total                   |
| 1000 - <mark>Regular</mark><br>Instruction               | 50,092.00<br>-\$2,000.00                  | 0.00                            | 0.00                       | 7,414.12<br>+\$2,000.00  | 9,505.21                     | 17,079. <mark>0</mark> 0 | 0.00            | 84, <mark>090.33</mark> |
| 2213 -<br>Instructional<br>Staff Training                | 0.00                                      | 2,500.00                        | 8,000.00                   | 0.00                     | 0.00                         | 0.00                     | 0.00            | 10,500.00               |
| 2238 -<br>Instruction-<br>Related<br>Technology          | 0.00                                      | 0.00                            | 0.00                       | 0.00                     | 0.00                         | 5,500.00                 | 0.00            | 5,500.00                |
| 2400 - School<br>Administration                          | 0.00                                      | 0.00                            | 0.00                       | 0.00                     | 0.00                         | 0.00                     | 3,198.67        | 3, <mark>1</mark> 98.67 |
| Total                                                    | 50,092.00<br>- <mark>\$2,000.00</mark>    | 2,500.00                        | 8,000.00                   | 7,414.12<br>+\$2,000.00  | 9,505.21                     | 22,579 <mark>.0</mark> 0 | 3,198.67        | 103,289.00              |
|                                                          |                                           |                                 |                            |                          |                              | Adjusted /               | Allocation      | 103,289.00              |
|                                                          |                                           |                                 |                            |                          |                              | R                        | emaining        | 0.00                    |

# Status Workflow for Funding

Same as in original eGAP

- Not Started
- Draft Started
- Draft Completed
- LEA Chief Financial Officer Approved/Returned
- LEA Superintendent/Authorized Representative Approved/Returned
- ALSDE Consolidated Specialist Approved/Returned
- ALSDE Consolidated Team Administrator Approved/Returned
- ALSDE Consolidated Federal Programs Director Final Approved/Returned

# Planning Tool page

- Menu- Planning > Planning Tool
- Contains LEA Plan and School Plans
- Funding Summary views of costs and cost sources

| LEA and School Planning<br>Madison City (169) Public District - FY 2023 |          | EA            | Session Timeout: 58:46 |
|-------------------------------------------------------------------------|----------|---------------|------------------------|
| 2023 • Active •                                                         |          |               |                        |
| LEA Plan                                                                | Revision | Status        | Status Date            |
| Madison City (169) - LEA Plan                                           | 0        | Draft Started | 6/15/2022              |
| School Plan<br>All 🗸                                                    | Revision | Status        | Status Date            |
| Bob Jones High School (169-0080) - School Plan                          | 0        | Not Started   | 6/13/2022              |
| Columbia Elementary School (169-0030) - School                          | 0        | Not Started   | 6/13/2022              |
|                                                                         |          |               |                        |
| MidTown Elementary School (169-0220) - School Plan                      | 0        | Not Started   | 6/13/2022              |
| Mill Creek Elementary School (169-0090) - School<br>Plan                | 0        | Not Started   | 6/13/2022              |
| Rainbow Elementary School (169-0020) - School Plan                      | 0        | Not Started   | 6/13/2022              |
| Plan Funding Summary<br><u>View Summary</u>                             |          |               |                        |

## **LEA Plan Sections Page**

- Move status to Draft Started
- No further status changes are needed
- Same functionalities as funding applications Print, Change Log, Validations, etc.

| LE/<br>Elmo | A Plan Sections<br>re County (026) Public District - FY 2023 - LEA Plan - Rev 0 | EA Session      | Timeout: 59:55           |
|-------------|---------------------------------------------------------------------------------|-----------------|--------------------------|
| Sta         | tus: Draft Started                                                              |                 |                          |
| Cha         | ange Status To:                                                                 |                 |                          |
| Viev        | v Change Log                                                                    |                 |                          |
| De          | scription ( <u>View Sections Only View All Pages</u> )                          | Validation      | Print<br>Select<br>Items |
|             | All                                                                             | Messages        | Print                    |
| -           | LEA Plan History Log                                                            |                 | <u>Print</u>             |
|             | History Log                                                                     |                 | Print                    |
|             | Create Comment                                                                  |                 |                          |
| -           | LEA Plan                                                                        | Messages        | Print                    |
|             | Needs Assessment                                                                |                 | Print                    |
|             | Goals, Strategies, and Action Steps                                             |                 | Print                    |
|             | Required Components                                                             | Messages        | Print                    |
|             | Related Documents                                                               |                 | Print                    |
|             | Checklist                                                                       |                 | Print                    |
|             | All                                                                             | <u>Messages</u> | Print                    |

#### Needs Assessment

#### In both LEA and School Plans

EA

Session Timeout: 59:45

#### **Needs Assessment**

Elmore County (026) Public District - FY 2023 - LEA Plan - Rev 0

Save And Go To 🕨

Every grant program and the school improvement process require that LEAs evaluate student and/or staff performance and needs in determining the success of current programs and in setting future goals and planning programs. For each area below, check the appropriate grade level to indicate the current needs the LEA has identified.

| Student Academic Needs              | Elementary | Middle | High |
|-------------------------------------|------------|--------|------|
| Closing the Achievement Gap         |            |        |      |
| Reading                             |            |        |      |
| Language Arts/English               |            |        |      |
| Mathematics                         |            |        |      |
| Science                             |            |        |      |
| Social Sciences                     |            |        |      |
| Fine Arts                           | 0          |        |      |
| Physical Development and Health     |            |        |      |
| English as a Second Language        |            |        |      |
| Foreign Language                    |            |        |      |
| Using Technology as a Learning Tool |            |        |      |

| Professional Development and Staff Needs                          | Elementary | Middle | High |
|-------------------------------------------------------------------|------------|--------|------|
| Hiring and Retaining Highly Qualified Teachers and Principals     |            |        |      |
| Incentives to Recruit Highly Qualified Teachers and/or Principals |            |        |      |
| Incentives to Retain Highly Qualified Teachers and/or Principals  |            |        |      |

#### **Create Goal**

- Created in LEA Plan
- Display only in School Plan with option to select ones that are not applicable
- Recommended Goal prepopulates Title and Description, can be edited
- Add Performance Measure

| Create Goal<br>Elmore County (026                   | 5) Public District - FY 2023 - LEA Plan - Rev 0 |                                                                                                    | EA | Session Timeout: 59:5 |
|-----------------------------------------------------|-------------------------------------------------|----------------------------------------------------------------------------------------------------|----|-----------------------|
|                                                     |                                                 | Save                                                                                                    |    |                       |
| Create Goal<br>Recommended<br>Goals:<br>Goal Title: | Check Spelling<br>0 of 500 characters           | Challenging Curricula<br>Technology<br>English Language Acquisition<br>Highly Qualified Teachers<br>Safe and Drug-Free School and Community<br>Graduation/Drop Out Rate<br>Effective School Leaders |    |                       |
| Goal<br>Description:                                | Check Spelling<br>0 of 2000 characters          |                                                                                                    |    |                       |
| Performance<br>Measure:                             | Check Spelling<br>0 of 4000 characters          |                                                                                                    |    |                       |
|                                                     |                                                 | Save Cancel                                                                                                    |    |                       |

### **Create Strategies**

- Created in LEA Plan
- Display only in School Plan with option to select ones that are not applicable

| <u>Create Goal</u><br>Plan Items ( <u>Expand All</u> <u>Collapse All</u> )                                                                                                    |                                                                                                    |                            |
|----------------------------------------------------------------------------------------------------|----------------------------------------------------------------------------------------------------|----------------------------|
| <ul> <li>         I + III II 1) <u>Challenging Curricula</u><br/>Description:<br/>All students will reach high standards<br/>technical areas.      <li>         Performance Measure:<br/>measurement tests         Create Strategy     </li> </li></ul> | at a minimum attaining proficiency or better in reading and math; and, where applicable, in other academic and<br><b>Create Strategy</b><br>Elmore County (026) Public District - FY 2023 - LEA Plan - Rev 0                                                                                                    | EA Session Timeou          |
|                                                                                                    | Save Cancel Create Strategy                                                                                                    |                            |
|                                                                                                    | Goal Title:       Challenging Curricula         Recommended       State Content Standards Alignment         Strategie:       State Content Standards Alignment         Strategy Title:       Instruments to Track Student Progress         Data Collection and Analysis       System of Accountability         Procedures to Improve Results       Prevention/Intervention (Reading and Mathematics)         Parental Involvement (Reading and Mathematics)       Comprehensive Empiric Harary Services                                                                                                    |                            |
|                                                                                                    | Strategy     Instructional and Educational Materials     nent with the Alabama's challenging a       Description     Prof Develop - Impact Student Achievement Gaps     nent with the Alabama's challenging a       Prof Develop - Impact Student Needs     Prof Develop - Impact Student Needs     nent with the Alabama's challenging a       Prof Develop - Impact Student Needs     Prof Develop - Impact Student Needs     nent with the Alabama's challenging a       Prof Develop - Impact Student Needs     Prof Develop - Improve Student Performance     nent with the Alabama's challenging a       Class-Size Reduction     Needs Assessment in VATOD     nent with the Alabama's challenging a       Prevention/Education in VATOD     Needs Assessment in VATOD     nent with the Alabama's challenging a | icademic content standards |

## **Create Action Step**

- Enter Title and Description
- Estimated completion date required
- Selecting Other for Person Responsible opens a text field for any entry
- Costs and components are created after the Action Step is saved
- Add to Action Step puts Title and Description into a list for reuse by other district school plans

|                        | Check Spelling      |  |
|------------------------|---------------------|--|
|                        | 0 of 500 characters |  |
| Person<br>Responsible: | Other •             |  |

| Goal Title:                      | Highly Qualified Teachers               |
|----------------------------------|-----------------------------------------|
| Strategy Title:                  | Prof Develop - Understand Student Needs |
| Action Step<br>Title:            |                                         |
|                                  | Check Spelling<br>0 of 600 characters   |
| Action Step<br>Description:      |                                         |
|                                  | Check Spelling<br>0 of 4000 characters  |
| Benchmark<br>Indicator:          |                                         |
|                                  | Check Spelling<br>0 of 500 characters   |
| Person<br>Responsible:           | Barbara Burchard 🗸                      |
| Estimated<br>Completion<br>Date: |                                         |
| Add to Action<br>Step<br>Bank:   |                                         |

Save Cancel

# **Adding Funding Sources**

- Funding Source amounts and the associated grants are added only at the Action Step level
- Select Create Funding Source from an existing Action Step
- Select Funding Application/Grant
- Enter Amount and, if desired, Notes

#### Create Action Step

Copy II AS 1.1.1) training session on student needs Description:

Schedule and complete training sessions for all teachers in d Benchmark Indicator:

All teachers have attended

Person Responsible:

Prof. Dev Team

Estimated Completion Date:

1/2/2024

Create Funding Source

#### Create Funding Source

Elmore County (026) Public District - FY 2023 - LEA Plan - Rev 0

This is the eGAP 2.0 TEST site. Please be sure to complete your work on the LIVE site.

|                          | Save                                                                                  | Cancel |
|--------------------------|---------------------------------------------------------------------------------------|--------|
| Create Funding Source    |                                                                                       |        |
| Goal Title:              | Highly Qualified Teachers                                                             |        |
| Strategy Title:          | Prof Develop - Understand Student Needs                                               |        |
| Action Step Title:       | training session on student needs                                                     |        |
| Action Step Description: | Schedule and complete training sessions for all teachers in district on student needs |        |
| Funding Application:     | Consolidated                                                                          |        |
| Grant:                   | Title I-A 🗸                                                                           |        |
| Amount:                  | 5,000.00                                                                              |        |
| Notes:                   | Training materials Check Spelling 19 of 50 characters                                 |        |
|                          | Save                                                                                  | Cancel |

# Plan Relationships Page

 Plan Relationships for a Funding Application will appear on each grant's Plan Relationships page

Re

| The re, migrant Education       |
|---------------------------------|
| Title I, School Improvement     |
| Budget                          |
| Budget Overview                 |
| Application Details             |
| Plan Relationships              |
| Related Documents               |
| Title II.A Supporting Effective |

|                | olidated - Ch                        | allenging Curricula                                              |                                                       |                               |  |  |
|----------------|--------------------------------------|------------------------------------------------------------------|-------------------------------------------------------|-------------------------------|--|--|
|                | oliuateu - Chi                       | allenging curricula                                              |                                                       |                               |  |  |
| <b>= S</b> 1.1 | ) Title I - Scho                     | ol Improvement                                                   |                                                       |                               |  |  |
|                | s 1.1.1) 1100 ·                      | Instruction (Alabama State                                       | e Department of Education)                            |                               |  |  |
| D              | escription:                          |                                                                  |                                                       |                               |  |  |
|                | Salaries (\$3<br>and benefits        | 1,635.03) and benefits (\$6,3<br>5 (\$1,682.77) for a total of 9 | 364.97) for a total of \$38,000.00. A<br>\$10,000.22. | MEND I: Salaries (\$8,317.45) |  |  |
| B              | enchmark Indi                        | cator:                                                           |                                                       |                               |  |  |
|                | Contracts and payroll documentation. |                                                                  |                                                       |                               |  |  |
| P              | erson Respon                         | sible:                                                           |                                                       |                               |  |  |
|                | Test User                            |                                                                  |                                                       |                               |  |  |
| E              | stimated Com                         | pletion Date:                                                    |                                                       |                               |  |  |
|                | 8/1/2022                             |                                                                  |                                                       |                               |  |  |
| F              | unding<br>Application                | Grant                                                            | Notes                                                 | Amount                        |  |  |
| C              | onsolidated                          | Title I, School Improvement                                      | nt 1100-010-210/250                                   | \$10,000.22                   |  |  |
|                | -                                    |                                                                  |                                                       |                               |  |  |
| + A            | s 1.1.2) 1100-                       | 311-Instructional Purchased                                      | d Services (Alabama State Departn                     | nent of Education)            |  |  |